#### 【 都度振込(取消) 】

#### 振込依頼の取消方法

日付指定で都度振込を登録した場合は、振込指定日前日までの利用可能時間内であれば、お客様の操作で振込依頼の 取消ができます。(振込予約の取消のため、手数料は不要です) ※都度振込の場合、修正はできません

※当日扱いの振込の場合、即時振込となりますので「振込依頼の取消」は出来ません。 振込後の取消はお取引店の窓口で「組戻」をしてください(別途組戻し手数料が必要です)。

## 日付指定振込依頼の取消

| (イン<br>振込・ロバ<br>量 → 人田金明展図金 ↓<br>お知らせ<br>・<br>・<br>レポート・お取<br>レポート・お取 | 手数料照会           取引状定端金           アイレード           引状況 2 | 契約情報                   | 明紐情報                                                                                                    | 管理機能                                               |  |
|-----------------------------------------------------------------------|--------------------------------------------------------|------------------------|----------------------------------------------------------------------------------------------------|----------------------------------------------------|--|
| 1000000000000000000000000000000000000                                 | 為替状況                                                   | 口座振替状況                 | 承認待ち件数                                                                                                    |                                                    |  |
| エラーはありません。                                                            | 本日発信予走: 0件<br>処理済 : 0件                                 | 本日発信予定: 0件<br>処理済 : 0件 | 振込           合計 <td:o件< td="">           WEB         <td:o件< td="">           外部ファイル:O件           PC         <td:o件< td=""></td:o件<></td:o件<></td:o件<> | □振<br>合計 : 0件<br>WEB : 0件<br>外部ファイル: 0件<br>PC : 0件 |  |

# 取消依頼を行うデータを選択(1/2)

| →<br><u>決高照</u> | (イン 振込・口服<br>会 → 入出金明編照会 ▼     | 空振替 手数料照会<br>1 取引状況照会 ▶ ディレー | ○ 契約情      | 報明細情報 | 管理機能 | 🔐 ぺイ | 振込元口座(ご出金口座)       | を確認し |
|-----------------|--------------------------------|------------------------------|------------|-------|------|------|--------------------|------|
| 1               | 1 <sub>選択</sub><br>コ座選択        | <b>2</b> 入力                  | 》3 確認      | 》4    |      |      | 「御宴振込」をクリックしてください。 |      |
| 1               | 照会取引の選択                        | 0                            |            |       |      |      |                    |      |
|                 | 口座情報                           | 企業名                          | 会社コード      |       | 即任取引 |      |                    |      |
|                 | 004 センター研修 0 0 4<br>普通 0025488 | 1±"/")1")1"                  | 0040024460 | 樽度振込  |      |      |                    |      |
|                 | 004 センター研修 0 0 4<br>普通 0025496 | †b"/Ÿン‡" 30                  | 0040024460 |       |      |      |                    |      |

取消依頼を行うデータを選択(2/2)

| メイン 振込・口座振替 手数料照会 契約情報 明細情報 管理機能 👔 😢 ペイ                                                                                                    |                        |
|----------------------------------------------------------------------------------------------------|------------------------|
| ▶ 機高照会 ▶ 入出金明細胞会 ▼ 取引状現場会 ▶ ディレード機業照会                                                                                                    | 振込データが複数ある場合、データは新しい   |
| 振込データの選択®                                                                                                    | ものから一画面に5明細表示されますが、    |
| ● 絞込検索                                                                                                    |                        |
| XT/fit                                                                                                    | を指定すると、ノータの取り込め快来ができます |
|                                                                                                    | 6.7.                   |
| 形态快索 状况检索 秋末                                                                                                    | ※本事例では「絞込検索→状況検索」にて    |
| WEB過費 0040024460 - クリア                                                                                                    | 検索していますが、「絞込検索」は必ず     |
|                                                                                                    | しも必要な操作ではありません。        |
| メイン 振込・口座振替 手数料照会 契約情報 明細情報 管理機能 😢 ベ                                                                                                    |                        |
| ▶ 通馬照会 → 入出金明磁照会 ▼ 取引状況編会 → <u>ティレート電気</u> 指会                                                                                                    | _                      |
| 振込データの選択 <sup>◎</sup>                                                                                                    |                        |
|                                                                                                    |                        |
| XEG8                                                                                                    |                        |
|                                                                                                    |                        |
| 形態檢索 V VR檢索 VR檢索 V                                                                                                    |                        |
| WEB通酬         0040024460 -         から 0040024         60         予約済         クリア           検索         別40024460 -          労務         労務         クリア |                        |
| 取消<br>① 状況熾が「返還済」の振込データとは、為替発信済(異常を含む)で「振込合計概」<br>要常                                                                                                 |                        |
| メイン 振込・口座振替 手数料照会 契約情報 明細情報 管理機能                                                                                                    | <u>।</u><br>ि          |
| ▶ 残高超会 ▶ 入出金朝鏡超会 ▼ 取引状況解会 ▶ <u>ディレード</u> 鏡展超会                                                                                                    |                        |
| 振込データの選択 <sup>◎</sup>                                                                                                    |                        |
| (二) 絞込検索                                                                                                    |                        |
| 第第第二人 100 年前報                                                                                                    |                        |
|                                                                                                    |                        |
| 形態總案 v ttRek索 予约深                                                                                                    |                        |
| WEB過薪<br>検索         0040024460 -                                                                                                    |                        |
| レント 振い・口吹振荡 手数対照会 初約情報 田畑信報 管理                                                                                                    |                        |
|                                                                                                    |                        |
| 振込取引状況一覧                                                                                                    |                        |
| 口座情報                                                                                                    |                        |
| 会社コード 0040024460 企業名 ナガソワンデヨウ                                                                                                    |                        |
| SPEUTIDE/地理     OD4 サン・ター-正地の 0.4 世達 00254 年                                                                                                    |                        |
|                                                                                                    |                        |
| 振込データの選択 2                                                                                                    |                        |
| + 絞込検索                                                                                                    |                        |
| Q 39日間が「返還済」の馬エデータとは、為替発信済(異常を含む)で「振込合計票」を出力したものです。                                                                                                  |                        |
| 選択 メモ病報 振込指定日 形態 (件数) (振込合計金額 手数料<br>会計会類 状況 エラ・                                                                                                    | - 等 WEB通告              |
| 支払合計金額         Usraek           70,000円         70,000円                                                                                              | 0040024460-2           |
| ● 2023/10/31 WEB 1件 550円 予約済<br>70,550円                                                                                                    | 31023001               |
|                                                                                                    | 1から1件/1件               |
| 照会・取消 →                                                                                                    |                        |

取消依頼を行うデータを確認

| ×<br>▶ 残高照: | <ul> <li>・ 入出金明細照会</li> </ul> | ・口座振替 手数<br>▼取引状況照会 → | 料照会 契約                | 情報          | 明細情報        | 管理機能                                      | n (* 1997)<br>1997 - Alexandre Alexandre | 1                 |
|-------------|-------------------------------|-----------------------|-----------------------|-------------|-------------|-------------------------------------------|----------------------------------------------------------------------------------------------------|-------------------|
|             | <b>1</b> 選択                   | <b>2</b> 入力           | 3 確認                  | >           | <b>4</b> 完了 | >                                         |                                                                                                    |                   |
|             | <sup>送細内容表:</sup>             | T                     |                       |             |             |                                           |                                                                                                    |                   |
|             |                               | 3.                    |                       |             |             |                                           |                                                                                                    |                   |
|             |                               |                       |                       |             |             |                                           |                                                                                                    |                   |
|             | 会社コード<br>                     | 0040024460            |                       | 企業名         | 75°/977     | °30                                       |                                                                                                    |                   |
|             | 契約口座情報                        | 004 センター研修0 0 4       | 普通 0025488            |             |             |                                           |                                                                                                    |                   |
|             | <b>持</b> 決情報 ?                |                       |                       |             |             |                                           |                                                                                                    |                   |
| 11          |                               |                       |                       |             |             |                                           |                                                                                                    |                   |
|             | 义七情報                          |                       |                       |             |             |                                           |                                                                                                    |                   |
|             | WEB通番                         | 0040024460-23102300   | 1                     | 振込指定日       | 10 #        | 引 31 日                                    |                                                                                                    |                   |
|             | 形態                            | WEB                   |                       | 状況          | 予約          | Ä                                         |                                                                                                    |                   |
|             | 振込種別                          | 都度振込                  |                       |             |             |                                           |                                                                                                    |                   |
|             | エラー内容                         |                       |                       |             |             |                                           |                                                                                                    |                   |
|             | 明細データの                        | の一覧 🛛                 |                       |             |             |                                           |                                                                                                    | 「詳細内容表示」にて、選択した振込 |
|             | 明細番号↓■                        | 受取人口。                 | 聖情報(金融機関・支店・口         | 座)          | 振込金額        | 手数料区分                                     | 手数料                                                                                                    | データを充分確認のうえ、「取消」を |
|             | エラー内容修正                       | ・ 受け<br>センター研修129     | α人名(カナ・漢字) <b>↓</b> ≣ |             | 支払金額        | E                                         | DI情報                                                                                                    | クリックしてください。       |
|             |                               | 9<br>7b°./92#°39      | センター研修004 皆           | 19週 0025496 | 70,0        | 00円 当方頁担                                  | 550円                                                                                                    |                   |
|             |                               |                       |                       |             | 70,0        |                                           | 1から10-1件                                                                                                    |                   |
|             |                               |                       |                       |             |             |                                           | 合計件数:1件                                                                                                    |                   |
|             |                               |                       |                       |             | 振い手動        | A合計金額 :<br>(数料合計金額 :<br>) + **            | 70,000円<br>550円                                                                                                    |                   |
|             |                               | -                     |                       |             | titk<br>支持  | △41 · · · · · · · · · · · · · · · · · · · | 70,550円                                                                                                    |                   |
|             |                               |                       | 取消する場合は、「取消」          | ボタンを押してくた   | Éðin,       |                                           |                                                                                                    |                   |
|             |                               |                       |                       |             |             |                                           |                                                                                                    |                   |
|             |                               |                       | <                     | Ęð          |             |                                           |                                                                                                    |                   |

都度振込送信確認用パスワードの入力

| <b>1</b> 選択                                                                                                    | <b>〉2</b> 入力                                                                                                    | ▶ 3 確認                                                                                                    |                                     | 4 完了                                                          |                                                                                                    |                                                                                |               |                                                                  |                                                            |                                     |
|----------------------------------------------------------------------------------------------------|----------------------------------------------------------------------------------------------------|----------------------------------------------------------------------------------------------------|-------------------------------------|---------------------------------------------------------------|----------------------------------------------------------------------------------------------------|--------------------------------------------------------------------------------|---------------|------------------------------------------------------------------|------------------------------------------------------------|-------------------------------------|
| 取消内容確                                                                                                    | 認                                                                                                    |                                                                                                    |                                     |                                                               |                                                                                                    |                                                                                |               |                                                                  |                                                            |                                     |
| 口座情報                                                                                                    |                                                                                                    |                                                                                                    |                                     |                                                               |                                                                                                    |                                                                                |               |                                                                  |                                                            |                                     |
| 会社コード                                                                                                    | 0040024460                                                                                                    |                                                                                                    | 企業名                                 | 7 <i>5°,1</i> 924°39                                          |                                                                                                    |                                                                                |               |                                                                  |                                                            |                                     |
| 契約口座情報                                                                                                    | 004 センター研修 0 0 4                                                                                                    | 普通 0025488                                                                                                    |                                     |                                                               |                                                                                                    |                                                                                |               |                                                                  |                                                            |                                     |
| 持込情報                                                                                                    |                                                                                                    |                                                                                                    |                                     |                                                               |                                                                                                    |                                                                                |               |                                                                  |                                                            |                                     |
| メモ情報                                                                                                    |                                                                                                    |                                                                                                    |                                     |                                                               |                                                                                                    |                                                                                |               |                                                                  |                                                            |                                     |
| WEB通番                                                                                                    | 0040024460-23102300                                                                                                    | 1                                                                                                    | 振込指定日                               | 10月:                                                          | 1 🗄                                                                                                    |                                                                                |               |                                                                  |                                                            |                                     |
| 形態                                                                                                    | WEB                                                                                                    |                                                                                                    | 状況                                  | 予約済                                                           |                                                                                                    |                                                                                |               |                                                                  |                                                            |                                     |
|                                                                                                    |                                                                                                    |                                                                                                    |                                     |                                                               |                                                                                                    |                                                                                |               |                                                                  |                                                            |                                     |
| 振込種別                                                                                                    | 都度振込                                                                                                    |                                                                                                    |                                     |                                                               |                                                                                                    |                                                                                |               |                                                                  |                                                            |                                     |
| 振込種別                                                                                                    | 都度振込                                                                                                    |                                                                                                    |                                     |                                                               |                                                                                                    |                                                                                |               |                                                                  |                                                            |                                     |
| 振込権別<br>エラー内容<br>明細データ<br>明細データ                                                                                                    | <ul> <li>部度振込</li> <li>の一覧</li> <li>支取人口</li> </ul>                                                                                                    | <b>空情報(金融機関・支店・</b>                                                                                                    | 口座)                                 | 振込金額                                                          | 手数料区分                                                                                                    | 手数科                                                                            |               |                                                                  |                                                            |                                     |
| 振込種別<br>エラー内容<br><b>明細データ</b><br><sup>明絵書号</sup><br>エラー内容                                                                                                    | 部<br>変<br>歌<br>変<br>歌<br>人<br>二<br>、<br>、<br>、<br>、<br>、<br>、<br>、<br>、<br>、<br>、<br>、<br>、<br>、                                                                                                    | 室情報(金融機関・支店・<br>受取人名(カナ・漢字)                                                                                                  | 口座)                                 | 展込金額<br>支払金額                                                  | 手数料区分<br>ED:                                                                                                    | 手数料<br>傳報                                                                      |               |                                                                  |                                                            |                                     |
| 振込値別<br>エラー内容<br>明細データ                                                                                                    | <ul> <li>部変振込</li> <li>の一覧</li> <li>受称人口</li> <li>センター研修129</li> <li>センター研修129</li> <li>たい思えての</li> </ul>                                                                                                    | <ul> <li>ご情報(金額級関・支店・<br/>受取人名(カナ・漢字)</li> <li>センター研修004</li> </ul>                                                          | 口座)<br>王<br>普通 0025496              | 振込金額<br>支払金額<br>70,000                                        | 手数料区分           ED           当方負担                                                                                                | 手数料<br>请顿<br>550円                                                              |               |                                                                  |                                                            |                                     |
| 振込種別<br>エラー内容<br>明細データ<br><sup>明細</sup> データ                                                                                                    | <ul> <li>部医振込</li> <li>の一・覧</li> <li>受称人口</li> <li>受称人口</li> <li>マンター研修129</li> <li>71° /974°30</li> </ul>                                                                                                    | 空情報(金融編輯・支店・<br>反取人名(力ナ・漢字)<br>センター研修004                                                                                     | 口座)                                 | <del>原以金額</del><br>支払金額<br>70,000<br>70,000                   | 手数料区分           ED           3                                                                                                   | 手数料<br>情報<br>550円<br>1から1年/1年                                                  |               |                                                                  |                                                            |                                     |
| 振込種別<br>エラー内容<br>明細データ<br><sup>明細番号</sup><br>エラー内容                                                                                                    | <ul> <li>部医振込</li> <li>の一覧</li> <li>党取人口</li> <li>センター研修129</li> <li>12<sup>5</sup>/9<sup>4</sup><sup>2</sup>30</li> </ul>                                                                                                    | <ul> <li>(金融機関・支店・<br/>変取人名(カナ・漢字)</li> <li>センター研修004</li> </ul>                                                             | □彦)<br>普通 0025496                   | <u>病込金額</u><br>支払金額<br>70,000<br>70,000                       | 手款料区分           ED:           3           当方負担                                                                                   | <u>手数料</u><br>(清報<br>550円<br>1から1件/1件<br>合計件数:1件                               | r             | *******                                                          | \₩/启体到田                                                    | 162 -                               |
| 振込種別<br>エラー内容<br>明細データ<br><sup>明細</sup> データ                                                                                                    | <ul> <li>部医振込</li> <li>の一覧</li> <li>受称人口</li> <li>受称人口</li> <li>マシター研修129</li> <li>12<sup>1</sup>/ワイギョク</li> </ul>                                                                                                    | 空情報(金額編題・支店・<br>受取人名(力ナ・漢字)<br>センター研修004                                                                                     | 口定)<br>普通 0025496                   | 振込金額<br>支払金額<br>70,000<br>70,000<br>平政4<br>手数料                | 手数料区分           正           3           当方負担           3                                                                         | 手数料<br>情報<br>550円<br>1から1件/1件<br>合計件数:1件<br>75,000円<br>550円                    | []            | 都度振込                                                             |                                                            | <b>パスワ</b>                          |
| 振込種別<br>エラー内容<br>明細データ<br><sup>明細</sup> データ                                                                                                    | <ul> <li>部 変振込</li> <li>クー覧</li> <li>              マシター研修129</li></ul>                                                                                                    | 室情報(金融機関・支店・<br>意取人名(カナ・漢字)<br>センター研修004                                                                                     | □空) 普通 0025496                      | 第以全額<br>支払金額<br>70,000<br>70,000 第以合義                         | 手数料区分           ED           3           当方負担           3           计金額           ::::::::::::::::::::::::::::::::::::           | 手数料<br>(清報<br>550円)<br>1から1件/1件<br>合計件数:1件<br>70,000円<br>550円<br>0円<br>70,550円 | 〕<br>( )<br>画 | <b>都度振込</b><br>10桁の<br>面の指示                                      | <ul> <li>送信確認用</li> <li>半角数字)」の</li> <li>に従って入力</li> </ul> | <b>パスワ</b><br>つうち2<br>し、 <b>国</b>   |
| 振込種別<br>エラー内容<br>明細データ<br><sup>明細</sup> データ                                                                                                    | <ul> <li>部医振込</li> <li>の一じていたいです。</li> <li>その人口</li> <li>その人口</li> <li>その人口</li> <li>マンター研修129</li> <li>オカ・ガンドラり</li> </ul>                                                                                                    | 空情報(金額編題・支店・<br>受助人名(カナ・漢字)<br>センター研修004                                                                                     | □定)                                 | 原込金額<br>支払金額<br>70,000<br>70,000 第副込合                         | 手款料区分           建力負担           建力負担           計金額           ::           ::                                                      | 手数料<br>情報<br>550円<br>1から1件/1件<br>合計件数:1件<br>70,000円<br>550円<br>0円<br>70,550円   | 「(画を          | <b>都 6 1 0 桁</b><br><b>1 0 桁</b><br>の<br>指<br>の<br>「<br>ク<br>リック | <b>送信確認用</b><br><b>半角数字)」</b> の<br>に従って入力<br>してください        | <b>パスワ</b><br>つうち2<br>し、 <b>耳</b> 。 |
| <ul> <li>(明細データ)</li> <li>(明細データ)</li> <li>(明細データ)</li> <li>(明細データ)</li> <li>(明細 データ)</li> <li>(明細 データ)<td>部 実施込     の一覧     ・ 、 ・ 、 ・ 、 ・ 、 ・ 、 ・ 、 ・ ・ ・ ・ ・ ・ ・</td><td>雪術報(金融編制・支店・<br/>数数人名(カナ・漢字)<br/>センター研修004</td><td>「単語」の25496</td><td>第込金額<br/>支払金額<br/>70,000<br/>70,000 第編込合<br/>手数時<br/>特込を<br/>支払合</td><td>手数料区分           ED           3           当方負担           3           计金額           ::           计金額           ::           计金額</td><td>手数料</td><td>「(画を</td><td><b>都度振辺</b><br/>10桁の<br/>近<br/>クリック</td><td><b>送信確認用</b><br/><b>半角数字)」</b>の<br/>に従って入力<br/>してください</td><td><b>パスワ</b><br/>Dうち2<br/>し、<b>闻</b>。</td></li></ul> | 部 実施込     の一覧     ・ 、 ・ 、 ・ 、 ・ 、 ・ 、 ・ 、 ・ ・ ・ ・ ・ ・ ・                                                                                                    | 雪術報(金融編制・支店・<br>数数人名(カナ・漢字)<br>センター研修004                                                                                     | 「単語」の25496                          | 第込金額<br>支払金額<br>70,000<br>70,000 第編込合<br>手数時<br>特込を<br>支払合    | 手数料区分           ED           3           当方負担           3           计金額           ::           计金額           ::           计金額    | 手数料                                                                            | 「(画を          | <b>都度振辺</b><br>10桁の<br>近<br>クリック                                 | <b>送信確認用</b><br><b>半角数字)」</b> の<br>に従って入力<br>してください        | <b>パスワ</b><br>Dうち2<br>し、 <b>闻</b> 。 |
| <ul> <li>(明細データ)</li> <li>(明細データ)</li> <li>(明細データ)</li> <li>(明細データ)</li> <li>(前日日日日日日日日日日日日日日日日日日日日日日日日日日日日日日日日日日日日</li></ul>                                                                                                    | 部医振込   の一覧   2   2   2   2   2   2   2   3     13 <sup>1</sup> /9 <sup>1</sup> /9 <sup>1</sup> /9 <sup>1</sup> 13 <sup>1</sup> /9 <sup>1</sup> /9 <sup>1</sup> /9 <sup>1</sup> /9 <sup>1</sup> 13 <sup>1</sup> /9 <sup>1</sup> /9 <sup>1</sup> /9 <sup>1</sup> /9 <sup>1</sup> /9 <sup>1</sup> /9 <sup>1</sup> /9 <sup>1</sup> /9 | <ul> <li>ご清晴(金物編録・支店・<br/>変取人名(カナ・漢字)     </li> <li>センター研修004     </li> <li>ードの入力(<br/>ードを入力してください、     </li> </ul>          | 口豪)<br>普通 0025496                   |                                                               | 手数料区分           目前         ED:           3         当方角田           3         二           1合計金額         ::           ::         :: | 手数料<br>清報<br>1から1件/1件<br>合計件数:1件<br>70,000円<br>550円<br>0円<br>70,550円           | 「(<br>重<br>を  | <b>都 度 振込</b><br><b>10 桁の</b><br>指示の<br>クリック                     | <b>送信確認用</b><br><b>半角数字)」</b> の<br>に従って入力<br>してください        | <b>パスワ</b><br>つうち2<br>し、 <b>耳</b> 。 |
| <ul> <li>(日本)</li> <li>(日本)</li>     &lt;</ul>                                                                                                    | 部 実施込     ・ ・ ・ ・ ・ ・ ・ ・ ・ ・ ・ ・ ・ ・ ・ ・ ・ ・ ・                                                                                                    | <ul> <li>三清晴(金勤編編・支店・<br/>変取人名(カナ・選字)</li> <li>センター研修004</li> <li>ードの入力(</li> <li>ードを入力してください。</li> <li>たから3桁目 を入</li> </ul> | □座)<br>●通 0025496<br>●<br>う<br>カ, ● | 振込金額<br>支払金額<br>70,000<br>70,000<br>第11人<br>手気料<br>形込料<br>支払合 | 子数料区分       ED       3     当方負担       3     当方負担       3     :       计金額     :       计金額     :                                   | 手数料<br>清報<br>550円<br>1から1件/1件<br>合計件数:1件<br>70,000円<br>350円<br>0円              | 「i(<br>」<br>で | <b>都度振込</b><br>面の指示<br>クリック                                      | <b>送信確認用</b><br><b>半角数字)」</b> の<br>に従って入力<br>してください        | <b>パスワ</b><br>Dうち2<br>し、 <b>闻</b> 。 |

## 振込依頼取消の完了 ~ 振込依頼取消処理結果の確認

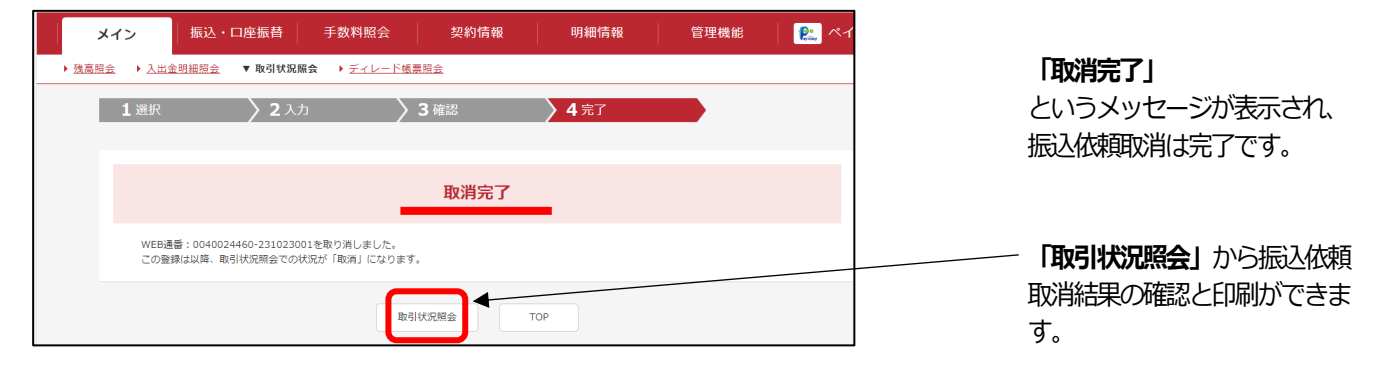

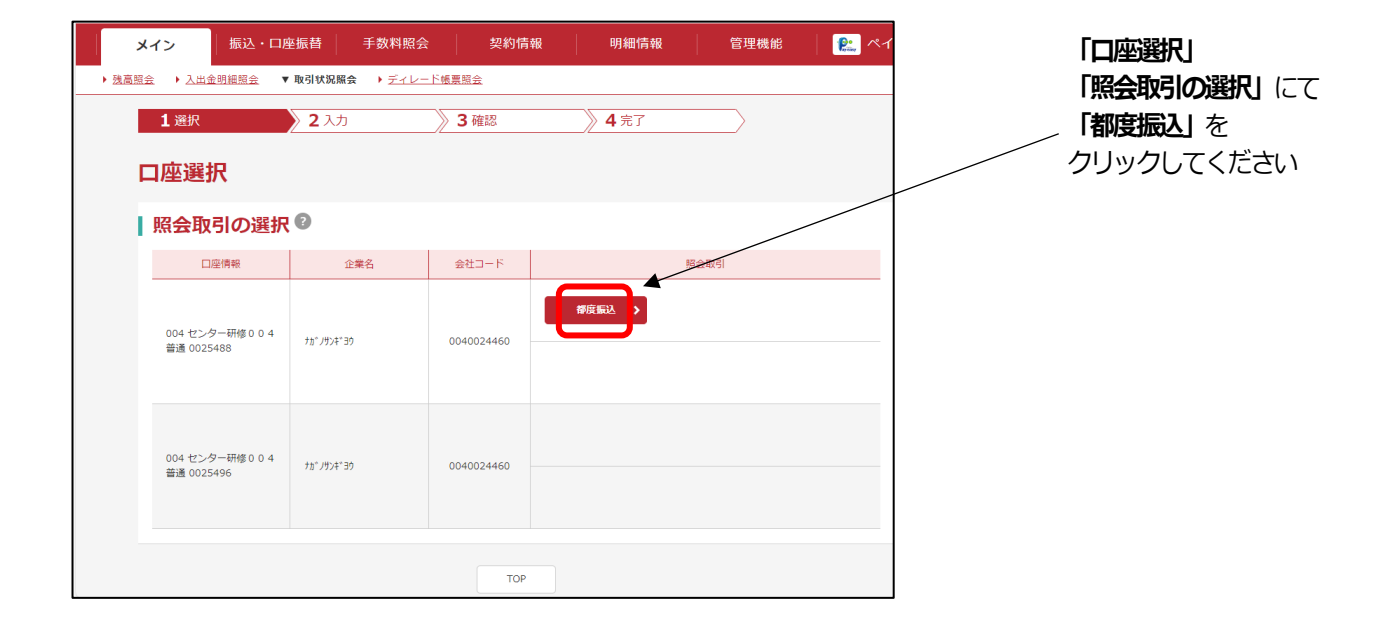

「為替振込 明細表」で確認

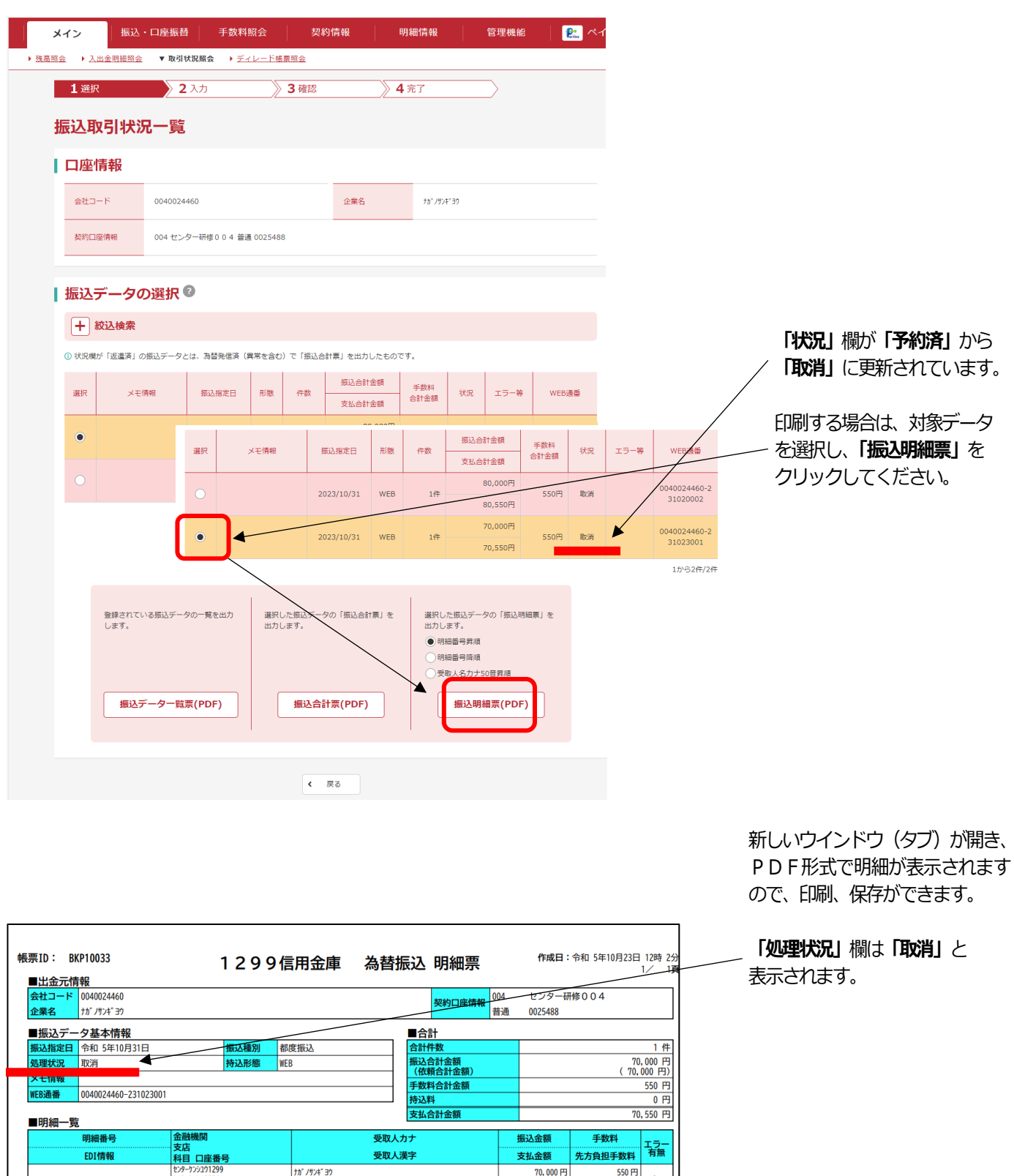

70,000円

70,000円

550円 無

th" /サンギ 39

センターケンシュウ004 普通預金 0025496